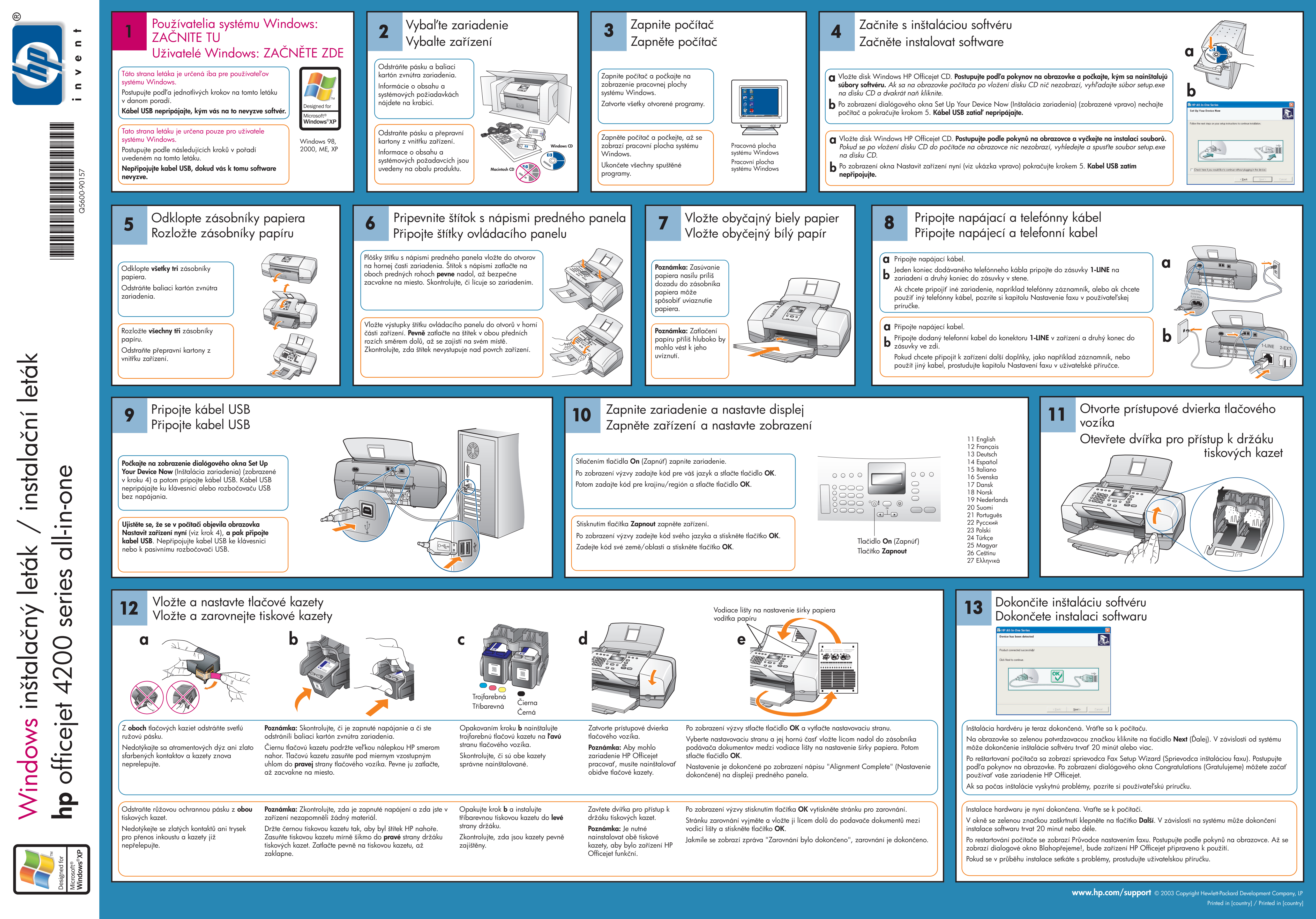

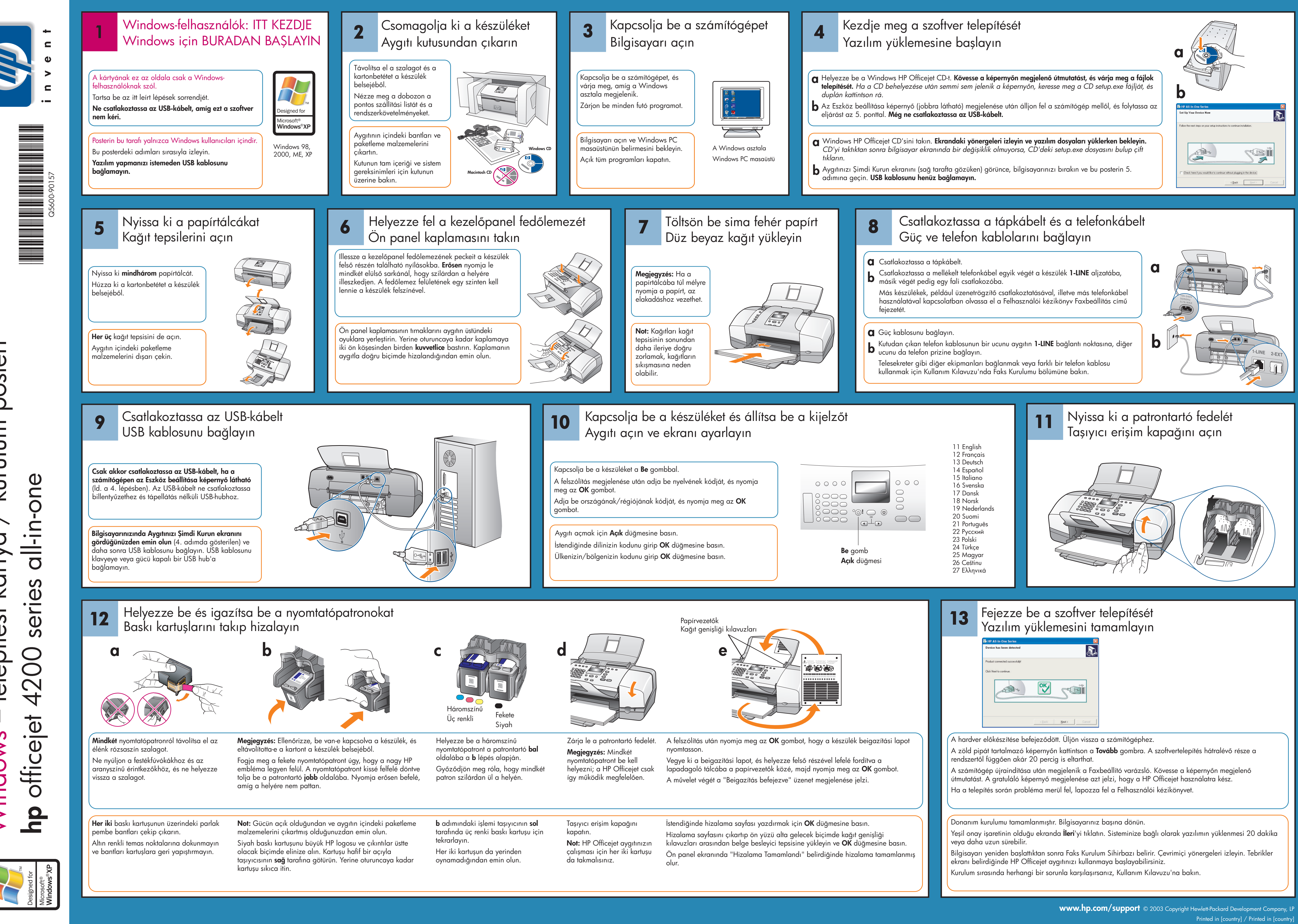

posteri kurulum si kártya telepítés Vindows

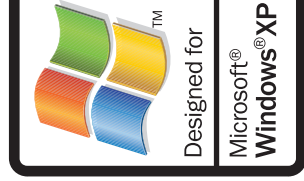